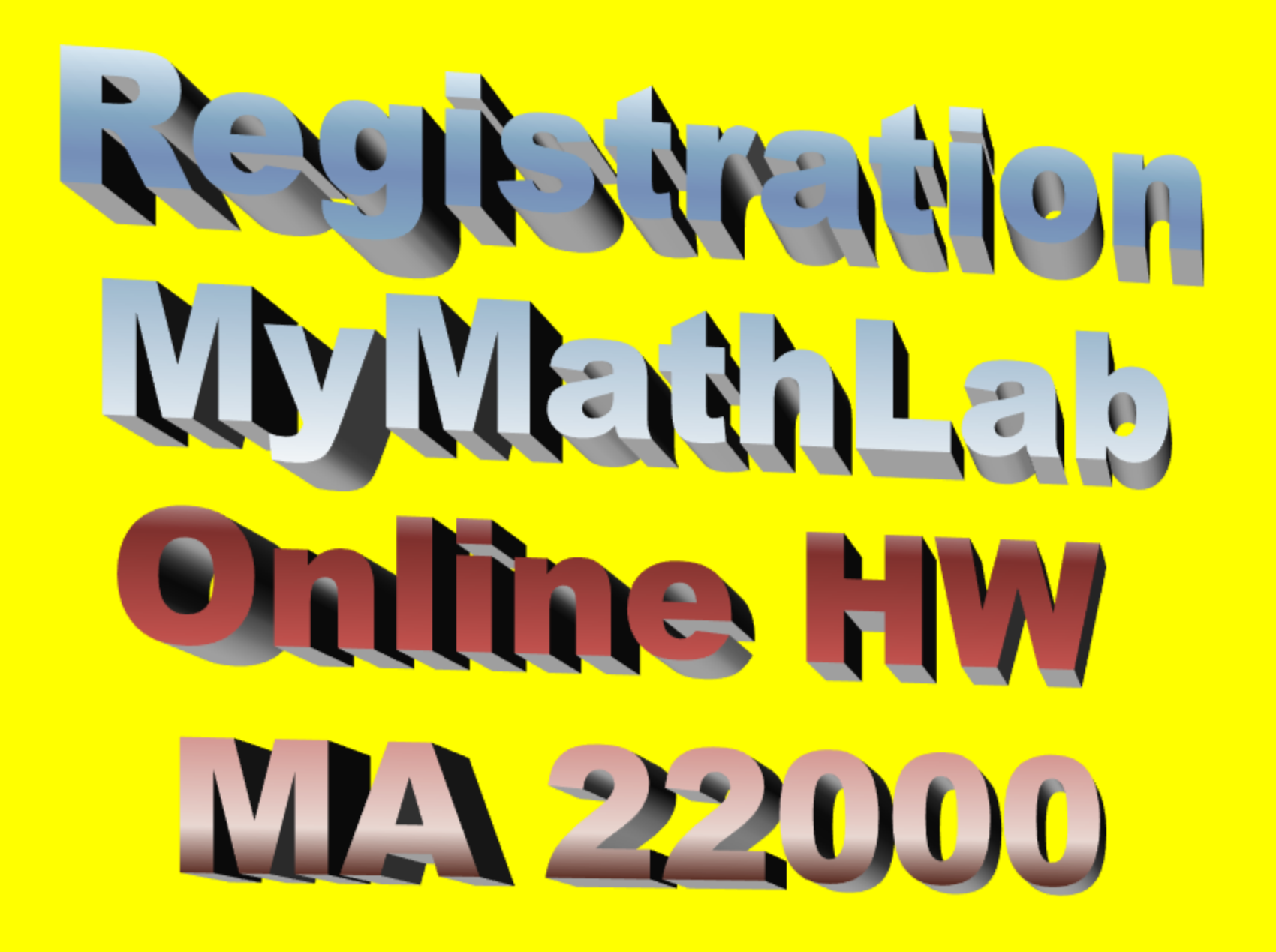

## Registration MyNathlab

- Need your MyMathLab card or access code (purchased with text or online)
- Need a Valid E-Mail Address
- Need to know Purdue's zip code is 47907 and your course ID for your Class
- You may use an ITaP computer or on your own computer (need Adobe FlashPlayer).

## MyMathLab

- <u>**Register</u>** with your access code the first time only that you enter MyMathLab.</u>
- Each successive time (once you are confirmed as registered), you go to www.pearsonmylab.com, and click <u>Sign in</u>.
- For your username, use your Purdue email address (with the @purdue.edu).
- Select a password that you will remember (minimum 8 characters, at least 1 letter and 1 number)
  Write your login name and

Write your login name and password down in your textbook or another safe place. These slides will explain how to register in Pearson's MyMathLab, if you are a student who has <u>never used</u> MyMathLab before for a MA 11100, MA 15200 class, MA 22000 or any other math class at Purdue.

If you have used PearsonMyLab (MyMathLab) or CourseCompass before, you simply need to enroll in your current class. Refer to the other PowerPoint presentation to explain how to enroll in your new class.

## Go to www.PearsonMyLab.com

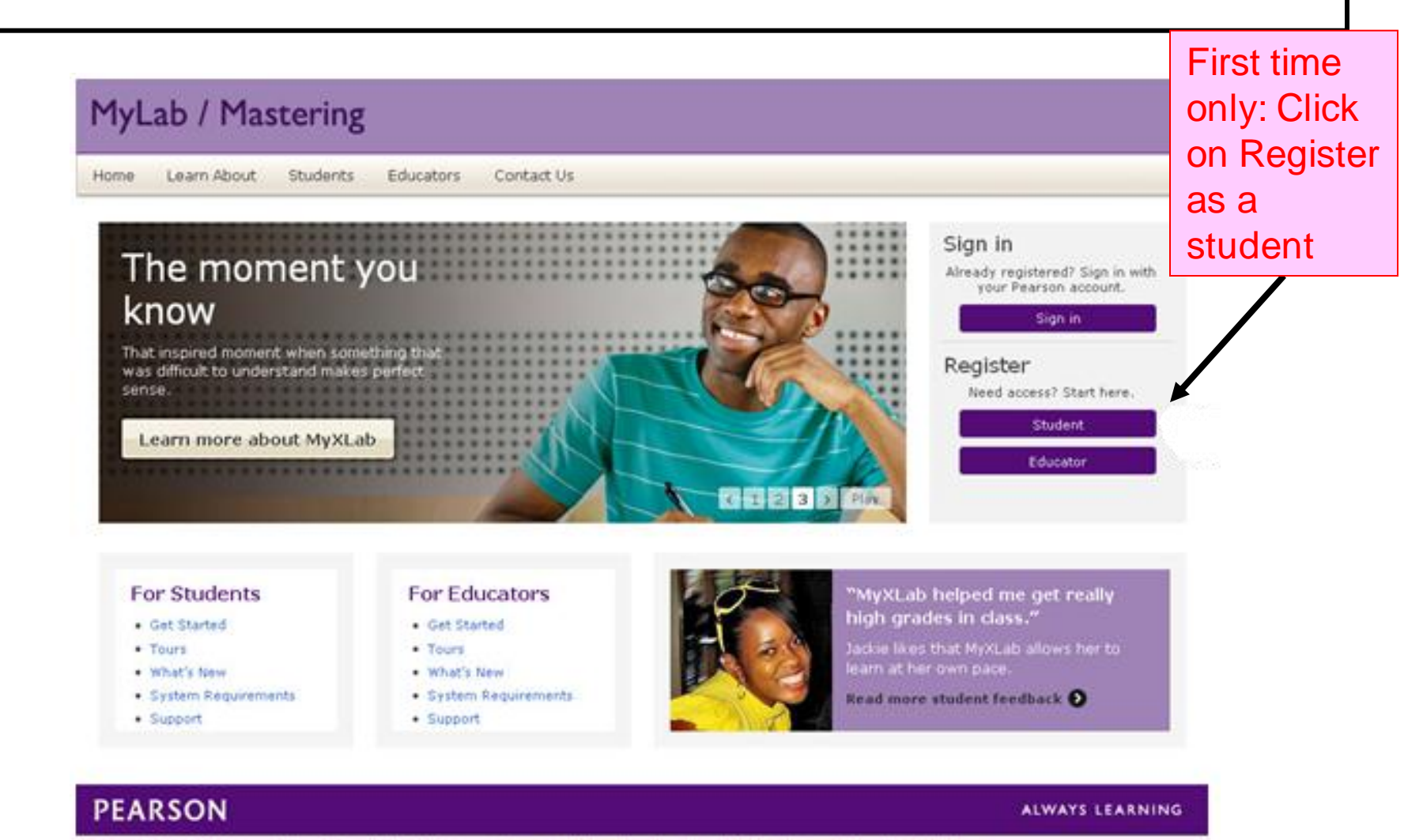

## Enter your Course ID

| MyL  | ab / Mas    | tering   |            |            |        |     |                                                    |      |
|------|-------------|----------|------------|------------|--------|-----|----------------------------------------------------|------|
| Home | Learn About | Students | Educators  | Contact Us |        |     |                                                    |      |
| Reg  | ister       |          |            |            |        |     |                                                    | Help |
|      |             |          | Enter Your | Course ID  | Contir | nue | Enter the<br>Course ID<br>from your<br>instructor. |      |
| PEA  | RSON        |          |            |            |        |     | ALWAYS LEAR                                        | NING |

## Sign In or Create Account

| MyLab / Mastering                                                                                                    |                                                              |                                                                                                    |  |  |  |
|----------------------------------------------------------------------------------------------------|--------------------------------------------------------------|----------------------------------------------------------------------------------------------------|--|--|--|
| Home Learn About Students Educators                                                                                          | Contact Us                                                   |                                                                                                    |  |  |  |
| Register 1 <sup>st</sup> time<br>Click or                                                                                    | Registration:<br>n 'Create an Account'                       | Help                                                                                                    |  |  |  |
| Sign In Y   sign in with your Pearson account. Create an account if you don't already have one. A   Jsername C   Password Tr |                                                              | Your Course<br>Access Code and OLP and Grace<br>Period Course<br>Course ID: viking89524<br>Taught by Instructor Viking at<br>AMERICAN INST OF BANKING |  |  |  |
| Sign In<br>Forgot your username or password?                                                                                 | If you've used<br>MyMathLab before, use<br>your Username and | Course ends Apr 6, 2012<br>your course? Enter a different course ID.                                                                                  |  |  |  |
| PEARSON                                                                                                    | Password to SignIn                                           | ALWAYS LEARNING                                                                                                    |  |  |  |

### **Create Account**

| MyLab / 1                                                                   | Mastering                                                                                                    |           |                                                                                                    |               |                             |
|-----------------------------------------------------------------------------|----------------------------------------------------------------------------------------------------|-----------|----------------------------------------------------------------------------------------------------|---------------|-----------------------------|
| Home Learn Ab                                                               | out Students Educators Contact Us                                                                                                    |           |                                                                                                    |               |                             |
| Register                                                                    |                                                                                                    |           |                                                                                                    | Help          |                             |
| Create an Ac<br>Your account gives<br>account.<br>Email Address<br>Username | ccount<br>you access to Pearson products. Sign in if you already h                                                                                                    | ave an    | Your Course<br>Access Code and OLP and G<br>Period Course<br>Course ID: viking89524<br>Taught by Instructor Viking at<br>AMERICAN INST OF BANKING<br>Course ends Apr 6, 2012 | race          |                             |
| Password<br>Re-enter Password<br>First Name                                 | ۱<br>۱<br>۱                                                                                                    | N         | ot your course? Enter a different c                                                                                                    | ourse ID.     |                             |
| Last Name<br>Security Question<br>Security Answer                           | 2                                                                                                    | ;         |                                                                                                    | Enter         | your                        |
|                                                                             | Pearson End-User License and<br>Privacy Agreement<br>Please print and keep a copy of this End-User<br>License and Privacy Agreement ("Agreement"). Use<br>of this Website constitutes acceptance of this |           |                                                                                                    | and a the lie | nation<br>gree to<br>cense. |
|                                                                             | Agreement If you do not agree to abide by the<br>I accept the license agreement<br>I want to help improve Pearson products and learn a<br>offers<br>Create Account                                       | about new |                                                                                                    |               |                             |
| PEARSON                                                                     |                                                                                                    |           | ALWAYS                                                                                                    | LEARNING      |                             |
|                                                                             |                                                                                                    |           |                                                                                                    |               |                             |

## Create Account: Reminders

#### Create an Account

Your Cour:

Access Cod

00

Your account gives you access to Pearson products. Sign in if you already have an account.

| Email Address     | judyhome@comcast.net | Course ID: 1                                                              |
|-------------------|----------------------|---------------------------------------------------------------------------|
| Username          | judyhome@comcast.net | Use your email address as your AN I<br>username to make your username end |
| Password          |                      | easier to remember. You can also<br>enter a different username.           |
| Re-enter Password |                      | Not your course                                                           |

| Password 💽        | Enter a password that:                                                                                                    |
|-------------------|----------------------------------------------------------------------------------------------------|
| Re-enter Password | Iong Irs                                                                                                    |
| First Name        | Contains at least one number                                                                                                 |
| Last Name 🗌       | username<br>Does not include unsupported<br>abarateurs                                                                       |
|                   | Pearson End-User License and                                                                                                 |
|                   | If your password does not meet the specifications<br>listed above, you will see a red X and you need to<br>make the changes. |

#### MyLab / Mastering

Home Learn About Students Educators Contact Us

#### Register

Congratulations, judyhome@comcast.net! You now have a Pearson account.

#### Select an Option

Use an Access Code

Access Code

A prepaid access code might come with your textbook or in a separate kit.

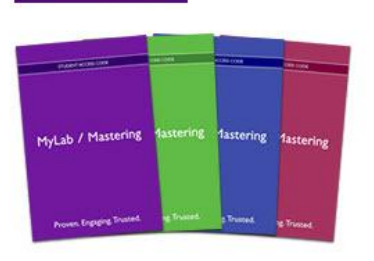

Use a Credit Card or PayPal

Test Product for OLP2 product (GP Testing)

#### \$0.01 USD

#### Your Course

Access Code and OLP and Grace Period Course Course ID: viking89524 Taught by Instructor Viking at AMERICAN INST OF BANKING Course ends Apr 6, 2012

You can get temporary access without purchasing textbook/MyMathLab for 17 days, but you must update your account (purchase the book/MyMathLab) by the end of the 17 day.s (or bad things happen).

Waiting for financial aid? Get temporary access without payment for Agays. Pay by August 11, 2011 to stay in your instructor's online course.

#### PEARSON

ALWAYS LEARNING

## **Payment Options**

#### MyLab / Mastering Home Learn About Students Educators Contact Us Register Congratulations, judyhome@comcast.net! You now have a Pearson account. Select an Option Your Course Access Code and OLP and Grace Use an Access Code Use a Credit Card or PayPal **Period Course** Course ID: viking89524 A prepaid access code might come Test Product for OLP2 product (GP Taught by Instructor Viking at with your textbook or in a separate Testing) AMERICAN INST OF BANKING kit. Course ends Apr 6, 2012 \$0.01 USD Access Code Not your course? Enter a different course ID. Enter your access code MyLab / Mastering 1astering **1**astering or pay now. Temporary Access for 17 Waiting for financial aid? Get temporary access without payment for 17 days. Pay by August 11, 2011 to stay in your instructor's online course. days PEARSON ALWAYS LEARNING

## Confirmation

Contact Us

#### MyLab / Mastering

Learn About Students Educators Home

#### Register

#### You will get confirmation that your have temporary access for 17 days. You will be reminded each time you login to MyMathLab how many days remain. You must update your account with payment before the end of the 17 days.

#### You're Done!

You have temporary access to your online course for 17 days. Pay anytime before August 11, 2011 to stay in your course. Check your email for a registration confirmation and payment instructions.

Print this page as your receipt.

#### Your Course

Access Code and OLP and Grace Period Course Course ID: viking89524 Taught by Instructor Viking at AMERICAN INST OF BANKING Course ends Apr 6, 2012

#### Go to Your Course

#### Account Information

Username: judyhome Email: judyhome@comcast.net Account ID: 5093300

#### Order Details

Order Date: Jul 25 2011 Order ID: 5815822

#### Support

Go to Pearson 24/7 Technical Support.

Once you receive confirmation that you are registered or enrolled in the class; each successive time you go to MyMathLab, you will SIGN IN using your username and password. Write down your login name and password! Once you are registered and enrolled in the class, each time you go to PearsonMyLab.com, you will see the 'sign in' page. Click on SIGN IN and enter your login name Sign in and password.

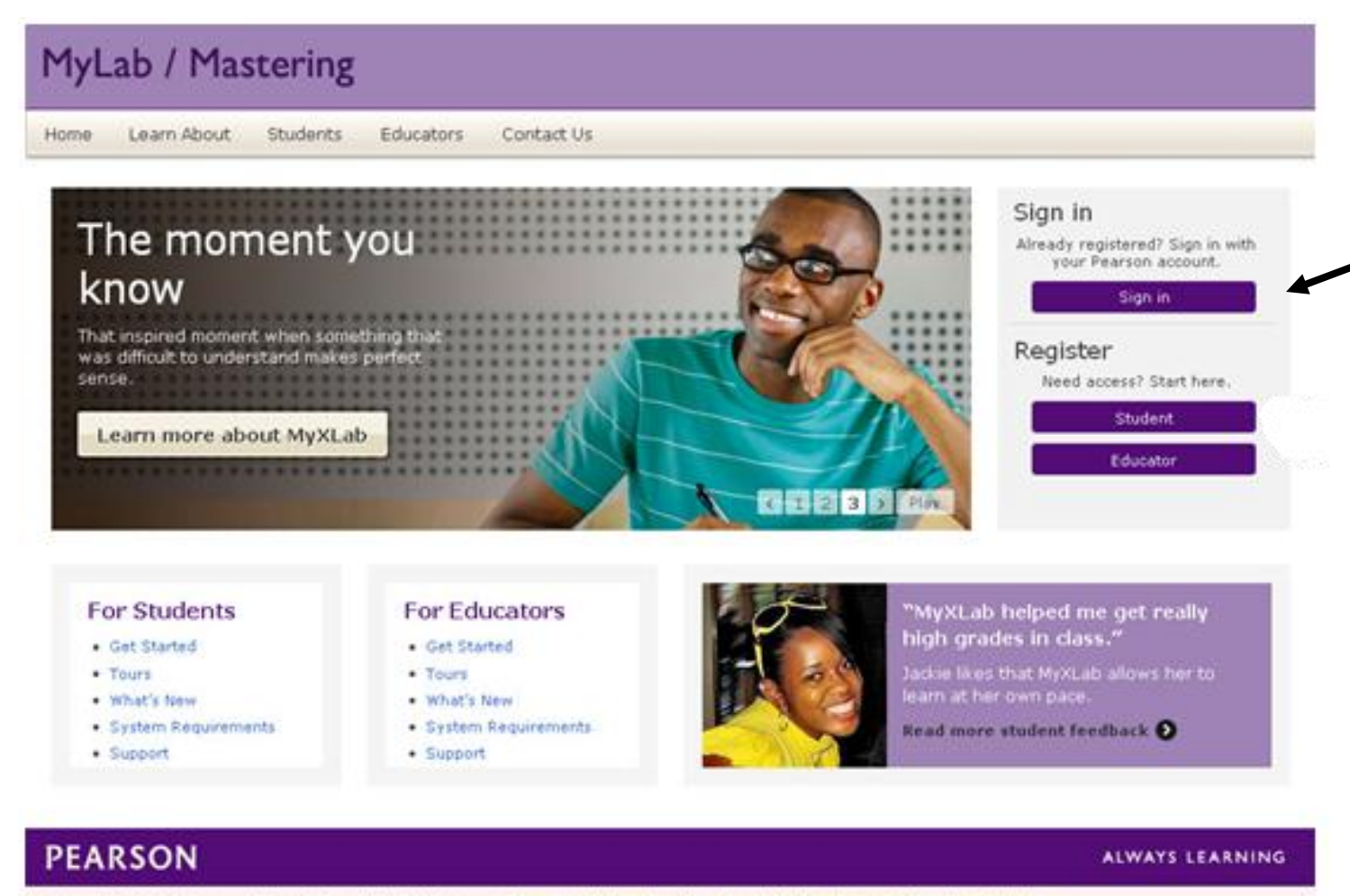

#### http://247pearsoned.custhelp.com

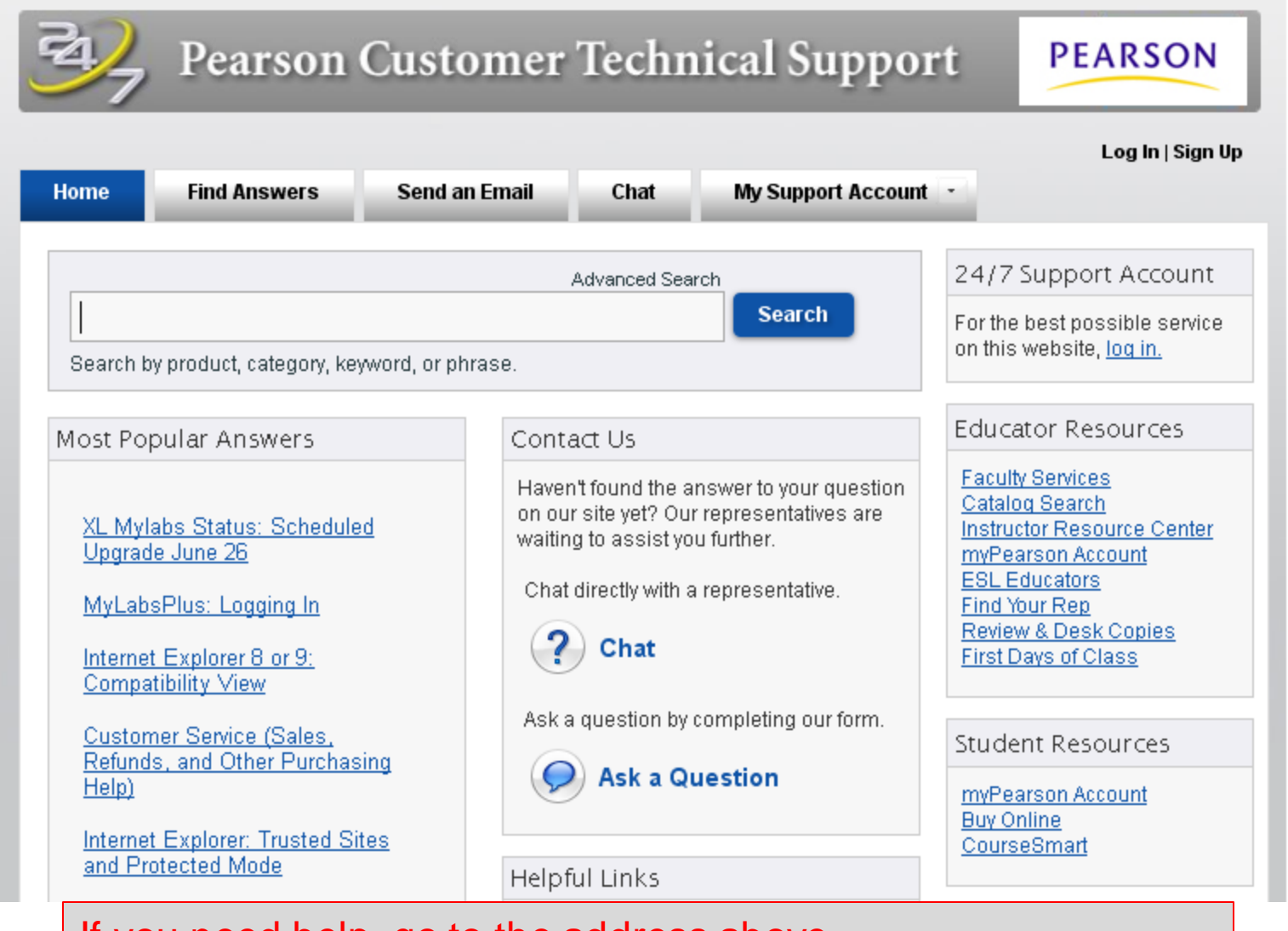

If you need help, go to the address above.

## Problems???

# Contact Student Support at 1-800-677-6337 for technical support 24 hours a day.

For math tutoring at the Pearson Tutor Center call 1-800-435-4084 between 5 PM and midnight Sunday through Thursday.

You might be asked for your MyMathLab course ID or student access code. Keep the course ID and your access code handy.